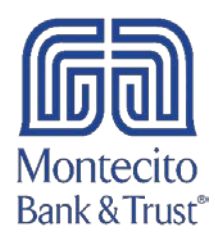

## Mac QuickBooks Reconnection Guide

Please follow the following steps to reconnect your MB&T online services in QuickBooks.

1. Right click on one of your MB&T accounts listed in your **Chart of Accounts**. Select **Edit Account**.

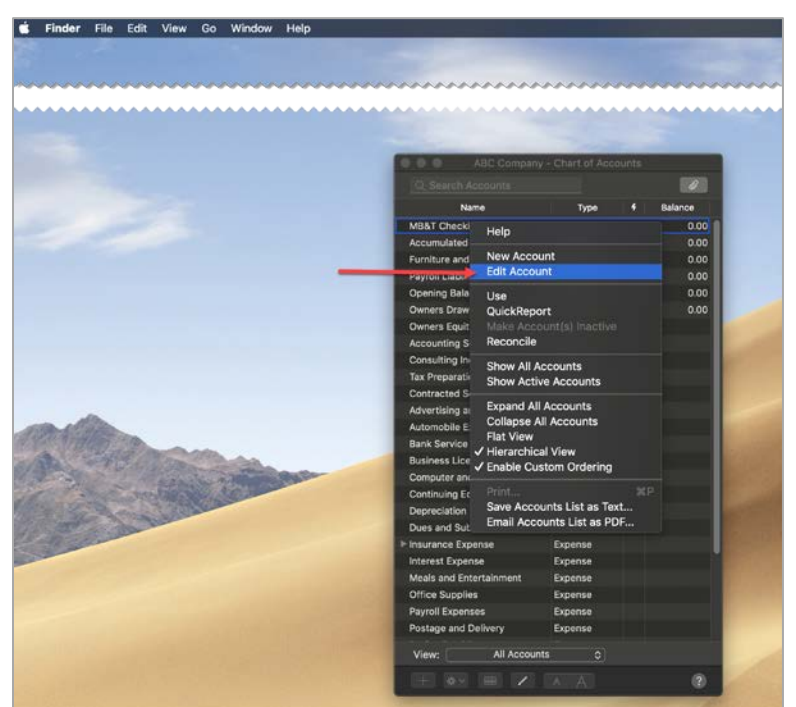

2. Click the Online Settings button.

|              | Edit Account                             |
|--------------|------------------------------------------|
| Туре:        | Bank                                     |
| Name:        | MB&T Checking                            |
| Description: |                                          |
| Bank No.:    |                                          |
|              | Subaccount of                            |
| Tax Line:    | <unassigned></unassigned>                |
|              | Account is inactive Is a payroll account |
|              | Online Settings Cancel                   |
|              | Opening Balance: 0.00 as of 11/05/20 OK  |

**3.** Change the **Download Transaction** setting to **Not Enabled** to temporarily disable Online Services. Click **Save**. Repeat this step for every MB&T account in QuickBooks.

| Online Account Information                                                                                                    |  |  |  |  |  |  |
|----------------------------------------------------------------------------------------------------|--|--|--|--|--|--|
| Download Transactions                                                                                                    |  |  |  |  |  |  |
| To set up online banking                                                                                                    |  |  |  |  |  |  |
| Before you can download your transactions from your financial institution, you must set up online banking<br>in QuickBooks. Click Banking > Online Banking Setup and follow the onscreen instructions to set up online<br>banking. |  |  |  |  |  |  |
| To turn off online banking                                                                                                    |  |  |  |  |  |  |
| To turn off online banking for this account, select Not Enabled from the Download Transaction menu.                                                                                                    |  |  |  |  |  |  |
| Financial Institution: Montecito Bank & Trust DC<br>Account Number:<br>Account Type: Not enabled<br>via Web Connect<br>Download transactions: Via Direct Connect                                                                   |  |  |  |  |  |  |
| ? Cancel Save                                                                                                    |  |  |  |  |  |  |

**4.** After all MB&T accounts have been deactivated from Online Services, return to the **Chart of Accounts** and right click on any MB&T account. Click the **Online Settings** button again.

|              | Edit Account                            |
|--------------|-----------------------------------------|
| Type:        | Bank                                    |
| Name:        | MB&T Checking                           |
| Description: |                                         |
| Bank No.:    |                                         |
|              | Subaccount of                           |
| Tax Line:    | <unassigned></unassigned>               |
|              | Account is inactive Sa payroll account  |
|              | Online Settings Cancel                  |
|              | Opening Balance: 0.00 as of 11/05/20 OK |

5. The system will prompt you to set up Online Settings. Click Set Up.

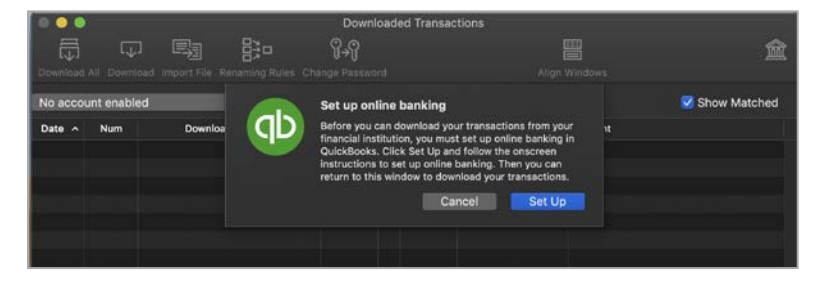

6. When prompted, select I have my Password and click Next.

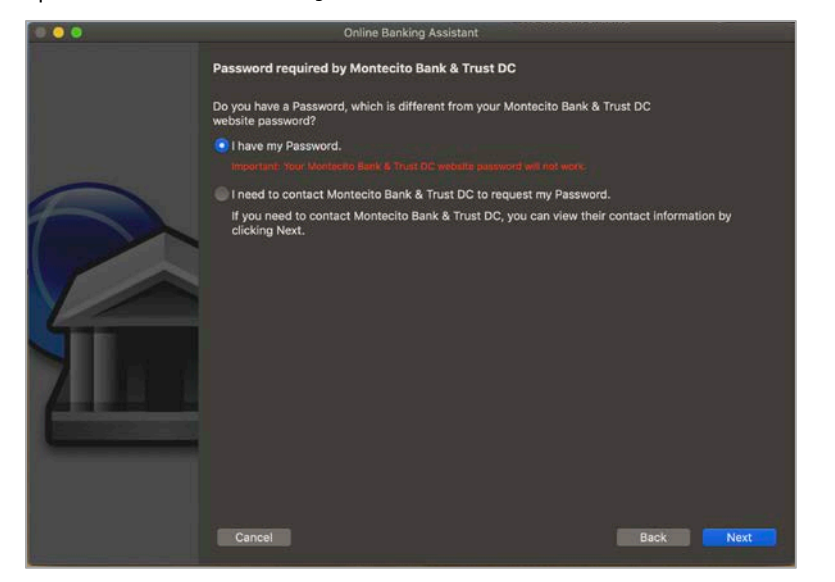

7. Type Montecito Bank and Trust in the Financial Institution search and click Montecito Bank and Trust DC. Click Next.

| 00 | Online Banking Assistant                                                                                                    |          |      |
|----|----------------------------------------------------------------------------------------------------|----------|------|
|    | Select the financial institution for this account                                                                                                    | O mosto  | ~    |
|    | Montecito Bank & Trust - Treasury<br>Montecito Bank & Trust Credit Card<br>Montecito Bank & Trust Credit Card<br>Montecito Bank & Trust WC<br>Monterey CU - New<br>Monterey County Bank | u, monte |      |
| 4  | Questions?<br>What do i do if my financial institution is not listed?<br>Tell me more about online banking.<br>Cancel                                                                   |          | Next |

8. Enter your Online Banking credentials for Montecito Bank and Trust and click Sign In.

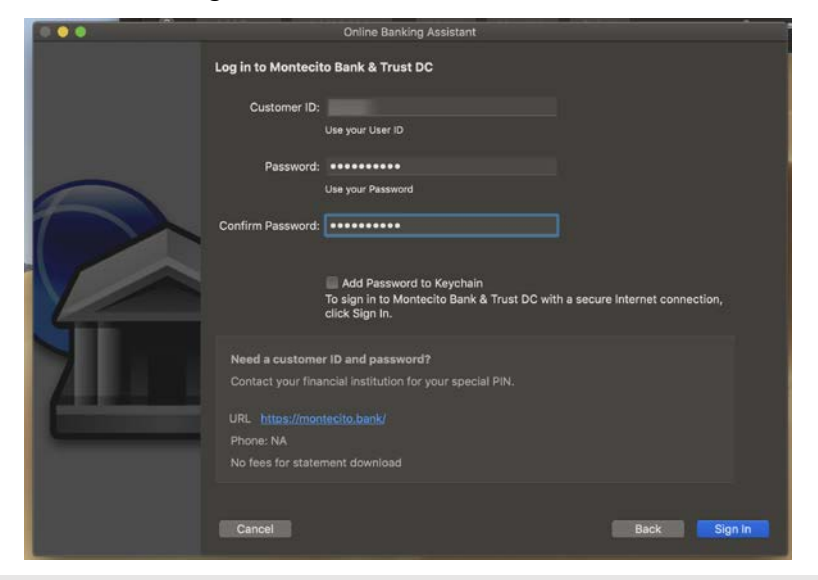

## \*\*\*Authorize QuickBooks Connection in Online Banking\*\*\*

Direct Connect has to be authorized by you in Online Banking before QuickBooks can be linked.

The first time you try to connect with your Online Banking credentials, you will receive a connection error – this is expected. A request for authentication will be sent to your Online Banking account.

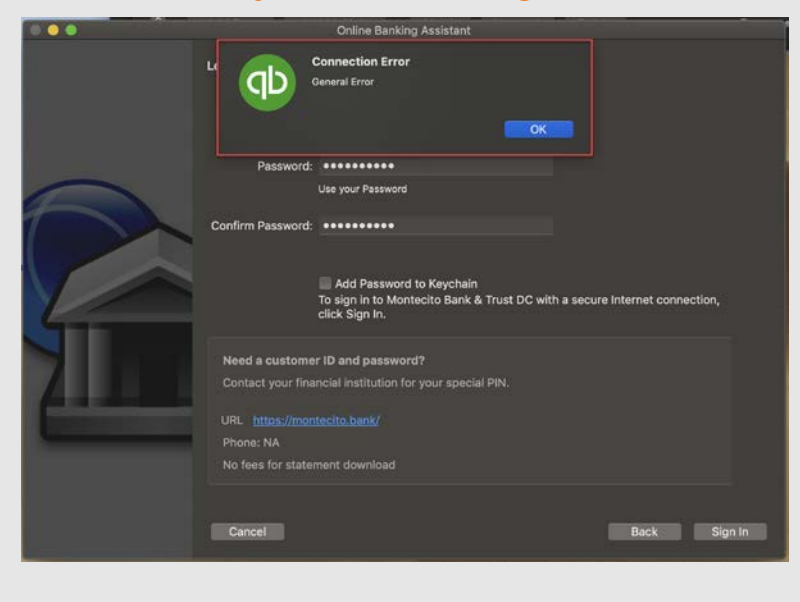

## To authorize:

- Go to montecito.bank and log into Online Banking with your credentials.
- In Online Banking, go to More Options, then Authorized Apps.
- 3. Check PFM Client, and then click Authorize.

| Authorized Apps                           |                                                |                     | User Activity     |
|-------------------------------------------|------------------------------------------------|---------------------|-------------------|
| Nickname +                                | Authorized +                                   | Last Accessed +     | Messages          |
|                                           | No apps ha                                     | ve been authorized. | Secure Forms      |
| Apps Awaiting Authorizatio                | on                                             |                     | Authorized Apps   |
| Nickname -                                | Last Acco                                      | essed +             | eStatement Enroll |
| PFM client                                | 10/04/202                                      | 20 5:28 PM          | Credit Pulse      |
| Se sure to authorize only apps you record | nite. If you see any unknown anns, contact (). | rtomer Service.     |                   |

Once the authorization is complete, you can return to Quicken and try connecting again.

 Choose an action in the Store in the QuickBooks Account column for each account listed before you click Next. To link your existing QuickBooks accounts, select the appropriate QuickBooks account from the drop-down for each account in Online Banking.

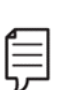

**Note:** It is critical that you choose the correct action for each account displayed. To link to an existing account in QuickBooks, select the appropriate QuickBooks account from the drop-down for each account found in Online Banking.

Selecting "New..." will create a new account in QuickBooks. Leave blank to ignore.

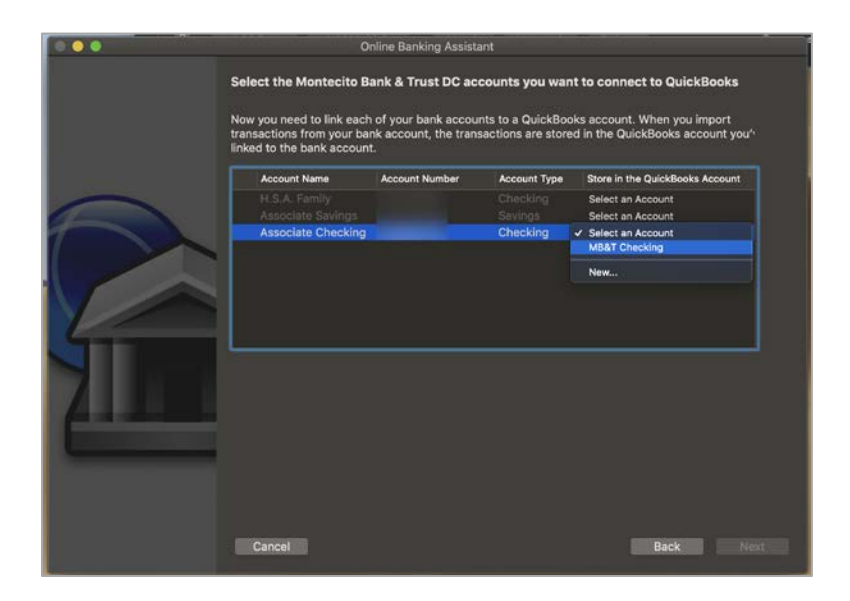

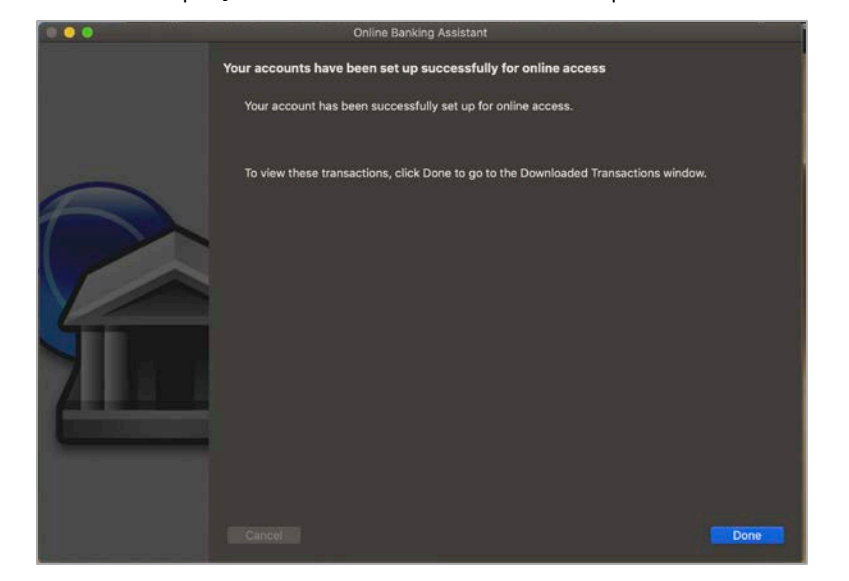

**10.** A confirmation will display when the connection is complete. Click **Done**.

**11.** Your downloaded transactions should now be available in the **Downloaded Transactions** window.

| O O Downloaded Transactions |                            |                 |                |             |       |               |             |      |                           |
|-----------------------------|----------------------------|-----------------|----------------|-------------|-------|---------------|-------------|------|---------------------------|
|                             | ٦                          |                 | 830            | °¦₊°        |       |               |             |      | 侴                         |
| Download A                  | II Downi                   | oad Import File | Renaming Rules |             |       | Align Windows |             |      | Montecito Bank & Trust DC |
| • MB&T Checking ᅌ           |                            |                 |                | Online Bala | nce   | on 11/05/2    | 20: \$99.39 |      | Show Matched              |
| Date ^                      | Num                        | Down            | oaded Payee    | Payment     |       | Deposit       | Payee       | Acco | unt                       |
| 08/14/20                    |                            | XX9035 PURCH    | HASE TARGET.C  | 37.70       | 0     |               |             |      | 0                         |
| 08/14/20                    | 0 XX9035 PURCHASE TARGET.C |                 | 9.68           | 0           |       |               |             | \$   |                           |
| 08/21/20                    | 1/20 Interest              |                 |                | 0           | 0.01  |               |             | 0    |                           |
| 08/28/20                    | BKOFAM CK WEBXFR P2P BRO   |                 |                | 0           | 10.00 |               |             | 0    |                           |
| 09/14/20                    |                            | BROOKS KOHN     | E Bill Pay     | 5.00        | 0     |               |             |      |                           |
|                             |                            |                 |                |             |       |               |             |      |                           |
| 10/15/20 1                  |                            |                 |                | 0.40        | 0     |               |             |      |                           |
| 10/20/20                    |                            | WEB TRANSFEI    | e lest a       | 0.13        | 0     |               |             |      |                           |
| 10/21/20                    |                            | WEB TRANSFEI    | R Test 3       | 0.13        | 0     |               |             |      |                           |
| 10/22/20                    |                            | WEB TRANSFEI    | R Test 3       | 0.13        | 0     |               |             |      |                           |
| 0                           |                            |                 |                |             |       |               |             |      | Matched O Unmatched       |